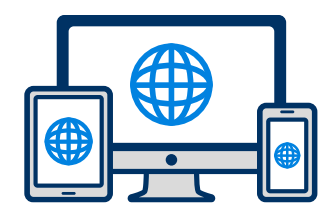

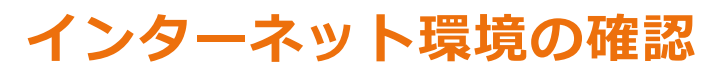

インターネットに接続されたパソコン・スマートフォン・タブレットをご用意ください。

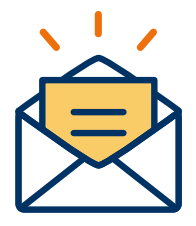

#### 利用可能なメールアドレスの準備

マイページの登録に必要です。 また登録したアドレスに重要な通知を配信します。

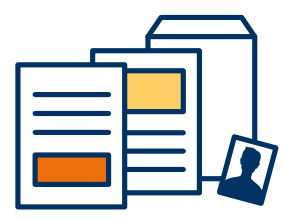

#### 添付・郵送書類の準備

郵送書類は、発行に時間がかかる場合がありますので、 できるだけ出願前に準備をしておいてください。

必要書類:調査書・推薦書・顔写真

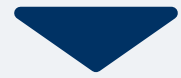

# 2 マイページ登録

### 🖂 メールで受け取る場合

| <mark>手順1</mark><br>WEB出願のページからアクセ<br>スし、「メールで通知を受け取<br>る」ボタン選択します。                                       | <mark>手順2</mark><br>氏名・電話番号・メールアドレ<br>スを入力してください。                 | <mark>手順3</mark><br>入力したメールアドレス宛に<br>メールが送信されます。                          | 手順4<br>入力したメールアドレスに届く<br>「仮登録完了のお知らせ」<br>メール内にあるURLをクリック<br>して登録を完了させてください。                                                           |  |  |
|----------------------------------------------------------------------------------------------------|-------------------------------------------------------------------|---------------------------------------------------------------------------|----------------------------------------------------------------------------------------------------|--|--|
| インターネット出願                                                                                                 | 新規出願登録 利用規約確認                                                     |                                                                           | <b>info@</b><br>宛先 北原 花子                                                                                                    |  |  |
| 今年度初めて<br>インターネット出願を行う方はこちら<br>メールで通知を受け取る                                                                | 氏名 (フリガナ)<br>姓 名<br>セイ メイ                                         | 氏名 (フリガナ)<br>北原 花子<br>キタハラ ハナコ                                            | この度は、インターネット出願にご登録いただきありがと<br>うございます。<br>以下URLより、手続きを進めていただきますようお願いい<br>たします。<br>https://www.xxxxxxxx<br>既に登録済みの人は以下のURLからログインしてください。 |  |  |
| LINEで通知を受け取る                                                                                              | 電話番号<br>09012345678 (ハイフンなし)                                      | ご入力いただいたメールアドレス宛に送信しまし<br>た。<br>メール内のご案内に従い、操作をお願いいたしま<br>す。              | https://www.mypage<br>*本メールは送信専用です。返信にはご回答できません。<br>*心当たりのない場合は、お問い合わせフォームよりご連<br>絡ください。                                              |  |  |
| 既に今年度の<br>インターネット出顧を行っている方はこちら<br>ログイン画面へ                                                                 | メールアドレス<br>XXXXXXX@XXX.com<br>ご入力いただいたメールアドレス宛に<br>登録用のURLを送信します。 | *メールが受信できない場合は、迷惑メール設定<br>をご確認いただくか、お問い合わせください。<br>閉じる<br>2000のCRLを送信します。 |                                                                                                    |  |  |
| ※注意事項<br>インターネットのみでは出願完了となりません。<br>インターネットにて出原後、必要書類を郵送してください。<br>必要書類は、試験種別によって異なりますので、募集要<br>項をご確認ください。 | ●個人情報の保護に同意します。<br>個人情報の取り扱いについてはこちら<br>送信                        | ◎個人情報の保護に同意します。<br>個人情報の取り扱いについてはこちら                                      |                                                                                                    |  |  |

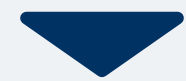

# 2 マイページ登録

### LINEで受け取る場合

| 手順1                                                                                                    | 手順2                                      | 手順3                                                                                                    | 手順4                         |
|----------------------------------------------------------------------------------------------------|------------------------------------------|----------------------------------------------------------------------------------------------------|-----------------------------|
| WEB出願のページからアクセ<br>スし、「LINEで通知を受け取<br>る」ボタン選択します。                                                              | 「LINEアプリを開く」を選択<br>します。                  | 認証画面が出てきたら「許可す<br>る」を選択します。                                                                                                    | 「友だちに追加する」を選択し<br>ます。       |
| インターネット出願                                                                                                    | インターネット出願                                | 認証 キャンセル                                                                                                    | インターネット出願                   |
| 今年度初めて<br>インターネット出願を行う方はこちら<br>メールで通知を受け取る                                                                    | LINEアプリを開いてログインしてください。<br>LINEアプリを開く     | 北原学院歯科衛生専門学校                                                                                                    | 学校の公式アカウントを友だち登録してください。     |
| LINEで通知を受け取る                                                                                                  | LINEログイン・友だち追加が<br>お済の方はこちら<br>新規出版を録へ進む | 許可が必要な項目<br>プロフィール情報 (必須) ^                                                                                                    | LINEログイン・友だち追加が<br>お済の方はこちら |
| 既に今年度の<br>インターネット出験を行っている方はこちら<br>ログイン画面へ                                                                     |                                          | 注意事項 1. ご利用のサービスが日東専門職大学の公式な配布元から提供されていることをご確認ください。公式な配布元以外が<br>提供するサービスを利用して発生したいかなる損害につい<br>て、本サービス提供者は一切の責任を負いません。 2. 本サービス提供者は一切の責任を負いません。 4. 本サービスに提供した個人情報および新たに取得される個<br>人情報は、本サービス提供者の責任において取り扱われま |                             |
| ※注意事項<br>インターネットのみでは出願完了となりません。<br>インターネットにて出願後、必要書類を郵送してくださ<br>い。<br>必要書類は、試験種別によって異なりますので、募集要<br>項をご確認ください。 |                                          | す。本サービスの利用規約やプライバシーポリシーについ<br>ては、本サービス提供者にご確認ください。<br>許可する                                                                                                    |                             |
|                                                                                                    |                                          | キャンセル                                                                                                    |                             |

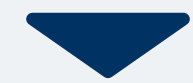

# 2 マイページ登録

### 🥶 LINEで受け取る場合

| <b>手順5</b>                                                                             | 5 月出願登録へ進む」ボタン                                                                                                    |                                                                                      | <b>手順8</b>                                                                                                    |  |  |
|----------------------------------------------------------------------------------------|----------------------------------------------------------------------------------------------------|--------------------------------------------------------------------------------------|----------------------------------------------------------------------------------------------------|--|--|
| 「新規出願登録へ進む」ボタン                                                                         | します。 氏名・電話番号・メールアドレ                                                                                                    |                                                                                      | LINEに届くURLをクリックし                                                                                                    |  |  |
| 選択します。                                                                                 | スを入力してください。                                                                                                    |                                                                                      | て登録を完了させてください。                                                                                                    |  |  |
| <text><text><image/><text><text><text><text></text></text></text></text></text></text> | 新規出願登録       利用規約確認         氏名 (フリガナ)       点         性       名         セイ       メイ         電話毎日       メイ         09012345678 (ハイフンなし)          メールアドレス       XXXXXQQXX.com         XXXXXQQXX.com          ごろ力いただいたメールアドレス宛に<br>急切のにを送信します。          〇個人情報の保護に同意します。          個人情報の取り扱いについてはこちらち | LINE宛に送信しました。<br>通知のご案内に従い、操作をお願いいた<br>します。<br>*LINEの通知が無い場合は、お問い合わ<br>せください。<br>閉じる | <ul> <li>北原花子さん<br/>北原学院歯科衛生専門学校です。</li> <li>この度は、AOエントリーをご検討<br/>いただきありがとうございます。</li> <li>ADエントリーの受付<br/>は完了しておりません。<br/>つきましては、以下URLより、手<br/>続きを進めていただきますようお<br/>願いいたします。</li> <li>https://www.xxxxxxx</li> <li>株登録済みの人は以下のURLから<br/>りログインしてください。</li> </ul> |  |  |

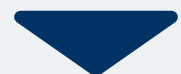

| 手順1 個人情報<br>住所や生 | ₿詳細入力<br>ἑ年月日などを入        | カしてください。 | <b>手順2</b> 画面<br>提出 | うの指注<br>出書類の | 示に従って入力項目を完了させて、<br>の添付が必要になりますのでご準6 | ください。<br>備ください。 |
|------------------|--------------------------|----------|---------------------|--------------|--------------------------------------|-----------------|
|                  | 個人                       | 青報登録     |                     |              | 出願                                   |                 |
|                  | 氏名 💥                     |          |                     | В            | 出願情報                                 |                 |
|                  | 北原                       | 花子       |                     | 7            | 入試区分 💥                               |                 |
|                  | キタハラ                     | ハナコ      |                     |              | ▼選択してください                            | \$              |
|                  | 生年月日 💥                   |          |                     | 7            | 志望コース ※                              |                 |
|                  | ▼選択し  ▼選                 | 択し ▼選択し  |                     |              | ▼選択してください                            | $\diamond$      |
|                  | 住所 ※                     |          |                     | <u>*</u> 5   | 第2志望コース                              |                 |
|                  | ● 使音亏 使3 ● 使3            | FE .     |                     |              | ▼選択してください                            | \$              |
|                  | 市区町村       番地       建物名< |          |                     |              | 第2志望がある場合のみ選択してください。                 |                 |
|                  |                          |          |                     |              | 出願する                                 |                 |
|                  |                          |          |                     |              |                                      |                 |
|                  | 出身学校 💥                   |          |                     |              |                                      |                 |
|                  | ○○高等学校                   |          |                     |              |                                      |                 |
|                  | 内容の送信                    |          |                     |              | A school as info                     |                 |
|                  |                          |          |                     |              | School-go.into                       |                 |

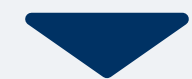

### 4 マイページ パスワード設定

| 手順1 「パスワード設定」ボタンを選択します。<br>マイページ                                                              | 手順2 英数字8文字以上のパスワードを設定してください。                                                                             |
|-----------------------------------------------------------------------------------------------|----------------------------------------------------------------------------------------------------|
| <ul> <li>● 北原 花子</li> <li>◆ AOエントリーの受付が完了しました。</li> </ul>                                     | マイページのパスワード設定                                                                                            |
| アスワードが未設定です。 中込ありがとうございました。お送りしたメール<br>に記載のURLからでもパスワード設定が行えます。 設定後、クレジットカード決済が行えます。 パスワードの設定 | マイページのパスワードを設定することで、申請内容を確認・変更することができます。         電話番号         090XXXXXXX         パスワード         ※英数字8文字以上 |
|                                                                                               | 登録                                                                                                    |

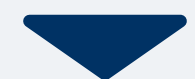

以下のいずれかの方法でお支払いください。 振込先口座はマイページよりご確認いただけます。

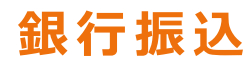

全国の金融機関窓口または ATMからお振込みください。

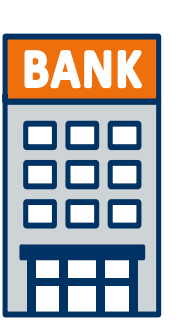

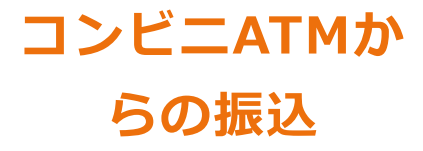

全国に設置されているATM からお振込みください。

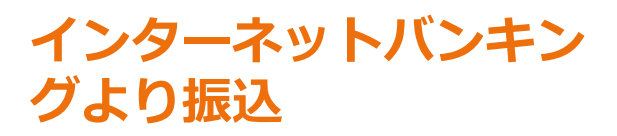

インターネットバンキングからの お振込みも可能です。

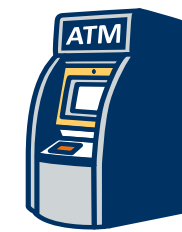

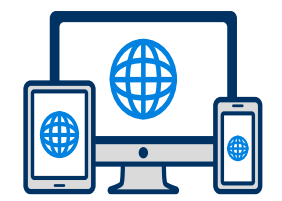

マイページに記載されている提出書類を封筒に入れ、発行書類で発行された発送先住所を印刷(A4)して貼り付けてください。 必要事項を記入し、出願期間内に郵便局窓口から簡易書留で下記の宛先まで郵送してください。(出願期間内必着)

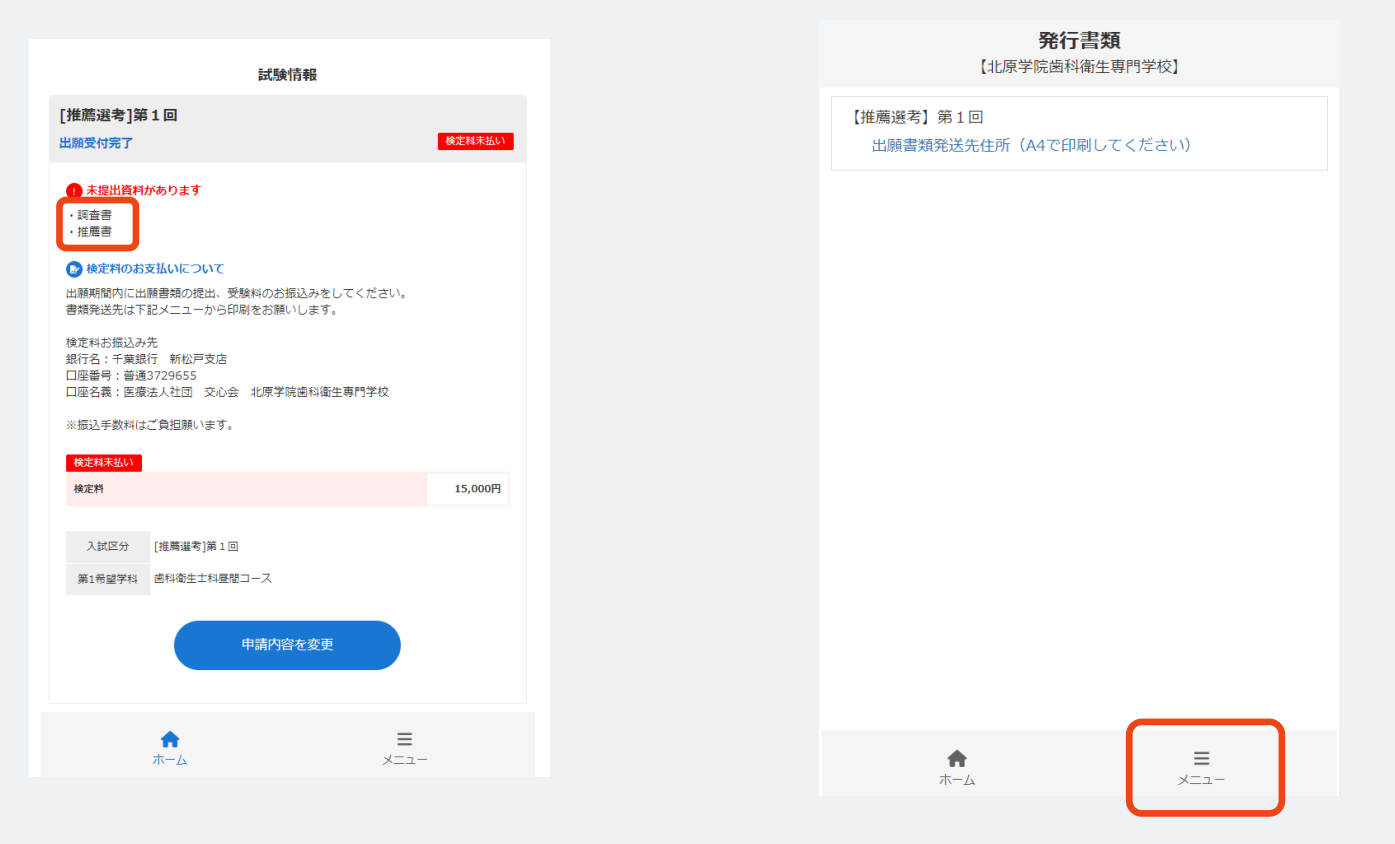

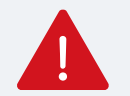

登録したメールアドレスに通知メールが届きますので、メールの内容に従って進めてください。

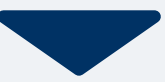

出願登録が学校から受理されると、マイページ内から受験番号が通知されます。 **受験票が発行された後は出願の変更はできませんのでご注意ください。** 

印刷して保管しておいてください。 ※受験票発行までにお時間をいただく場合がございます。

| 手順1 |                     | 試験情報           | 手順2 | メニュー     | × | 手順3 | <b>発行書類</b><br>【北百学院歯利衛生車門学 | [校] |
|-----|---------------------|----------------|-----|----------|---|-----|-----------------------------|-----|
|     | [推薦選考][〇〇<br>出願受付完了 | 〕入試]<br>検定料支払済 |     | 會 発行書類 ● |   |     | 【推薦選考】[〇〇入試]                |     |
|     | 入試区分 [              | 推薦選考]第1回       |     |          |   |     | 9 受験票                       | J   |
|     | 第1希望学科 首            | a科衛生士科昼間コース    |     |          |   |     |                             |     |
|     |                     | <b>単調内容を確認</b> |     |          |   |     |                             |     |
|     | <b>*</b> -4         | <br>           |     |          |   |     |                             |     |
|     |                     |                |     |          |   |     | • =                         | .0  |
|     |                     |                |     |          |   |     | ж— <i>д</i>                 | 1-  |

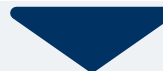

#### 試験当日は、 必ず印刷した受験票を持参してください。

受験

8

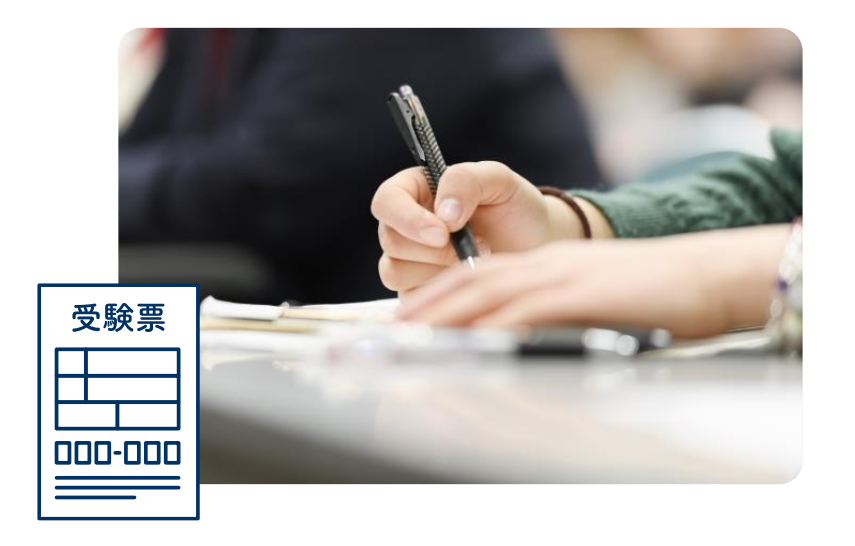

合否の結果はレターパックにてお送りいたします。

不合格者の方で再受験希望の方は、1度目の出願の際に作成したマイページから出願をすることができます。マイページ 下段の「出願」ボタンから再出願してください。

※再受験の方は入学検定料、書類提出等の再手続きの必要ありません。